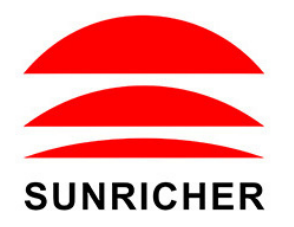

# **NFC Commissioning**

Note: During the whole programming process, make sure the coupler is disconnected from DALI bus.

# 1. Download NFC App

Step 1: Download and install NFC Programming App to your smart phone or tablet by scanning the following QR codes:

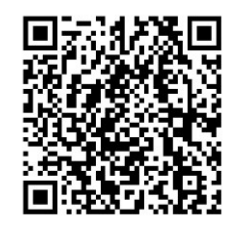

iOS App QR Code

Note: Please make sure that your smart phone or tablet supports NFC function.

# 2. Add Configuration

Step 1: Run the installed app SR NFC Tool as shown in Figure 1. Tap on "+" button at upper right corner to add a configuration as shown in Figure 2, there are two options: "Scan from a device", "Create a default configuration".

"Scan from a device" means to import a configuration from an existing control unit, tap on "Scan from a device", then touch the NFC position of the already programmed control unit with your smart phone or tablet NFC reception area, there should be indication on the app

Android App QR Code

once the configuration is read and imported successfully.

"Create a default configuration" means to select a default configuration from the app, tap on "Create a default configuration", then name the configuration and select "DALI 2400PD 4KEY" configuration from the list, then tap on "Save" button at upper right corner as shown in Figure 3. The created configuration "SR-DA2833PN-DA2" will be listed under configuration page as shown in Figure 4.

| 1125 AM (2) @1%at Suit (30) | 1129 AM & 명 프로그램 등에 600<br>Configurations + | গারণ AN Q তে<br>Cancel Add configuration Save | 1129 AM & U Set Set Set OD Configurations + | 148 PH 8 전 8 대 전 148 PH 8 전 148 PH 8 전 148 PH 8 전 148 PH 14 PH 14 | 1200 PH & 명 Sa Sa ❤ 580<br>< SR-DA2833PN-DA2 ㎡ | 1200 PH & 명 24134 1호 (BD)<br>< SR-DA2833PN-DA2 ㎡ | 546 PH & টা 🔤 উলা উলা উল<br>< SR-DA2833P-DA2 টে |
|-----------------------------|---------------------------------------------|-----------------------------------------------|---------------------------------------------|----------------------------------------------------------------------------------------------------|------------------------------------------------|--------------------------------------------------|-------------------------------------------------|
| SR NFC Tool                 | SR-DA2833P-DA2                              | SR-DA2833PN-DA2                               | SR-DA2833PN-DA2<br>DALI 2400PD 4KEY         | Device Type DALI 2400PD 4KEY                                                                                                    | Device Type DALI 2400PD 4KEY                   | Key3 target Broadcast >                          |                                                 |
|                             | DA2853PN >                                  | DALIDIM                                       | SR-DA2833P-DA2<br>DALI 2400PD 4KEY          | Product Id 0x01000012                                                                                                    | Product Id 0x01000012                          | Key3 short press actions >                       | Key4 double click actions                       |
|                             | 2400PD<br>Push-DALI 2XEY                    | O DALI CCT                                    | DA2833PN >                                  | Keyl target Broadcast                                                                                                    | Options >                                      | Key3 long press actions                          | Direct power settings >                         |
|                             | ZG >                                        | C DALI DIM DAI                                | 2400PD >                                    | Key1 short press actions                                                                                                    | Keyl target Broadcast >                        | Key3 double click actions >                      | Xy settings >                                   |
|                             | DALI 12W CCT                                | DALICCT D4i     DALICY DM                     | ZG >>                                       | Keyl long press actions                                                                                                    | Key1 short press actions                       | Key4 target Broadcast >                          | Cct settings >                                  |
|                             | SR-2400PD                                   | Push-DALI 2KEY                                | DALI 12W CCT                                | Keyl double click actions                                                                                                    | Key1 long press actions >                      | Key4 short press actions >                       | Rgbwaf settings >                               |
|                             | 12W SHIERT                                  | O DALI 2400PD 4KEY                            | SR-2400PD                                   | Key2 target Broadcast                                                                                                    | Keyl double click actions >                    | Key4 long press actions >                        | Corridor 1 PD mode >                            |
|                             |                                             | DALI 207-5000                                 | 12W                                         | Key2 short press actions                                                                                                    | Key2 target Broadcast >                        | Key4 double click actions                        | Cerridor 2 PD mode >                            |
|                             |                                             | Zinhee DM                                     |                                             | Key2 long press actions                                                                                                    | Key2 short press actions                       | Direct power settings >                          | Corridor 3 PD mode >                            |
|                             |                                             | 2 Zigbee CCT                                  |                                             | Key2 double click actions                                                                                                    | Key2 long press actions >                      | Xy settings >                                    | Corridor 4 PD mode >                            |
|                             | Scan from a real device                     | O BLE DIM                                     |                                             | Key3 target Broadcast                                                                                                    | Key2 double click actions                      | Cct settings >                                   | Button operation mode Slave >                   |
|                             | Create a default configuration              | BLE CCT                                       |                                             | Key3 short press actions                                                                                                    | Key3 target Broadcast. >                       | Rgbwaf settings >                                | Button count 4 >                                |
| o 🔽 🔽 🚨                     | Cancel                                      | SRPSV NFC CM133 DIM                           | Configuration Mag                           | Set All Attributes                                                                                                    | Set All Attributes                             | Set All Attributes                               | Set All Attributes                              |
| Figure 1                    | Figure 2                                    | Figure 3                                      | Figure 4                                    | Figure 5                                                                                                    | Figure 6                                       | Figure 7                                         | Figure 8                                        |

| Citoos     Citoos     Citoos <th>0 PM &amp; 명 3d 3d 3d 3d 0D</th> <th>1201 PM (\$ 13 Set 54 10 Set 56 10 Set 56 10 Se</th> <th>SAV PM &amp; B</th> <th>12:06 PM (3 명</th> | 0 PM & 명 3d 3d 3d 3d 0D   | 1201 PM (\$ 13 Set 54 10 Set 56 10 Set 56 10 Se | SAV PM & B                                    | 12:06 PM (3 명        |
|----------------------------------------------------------------------------------------------------|---------------------------|----------------------------------------------------------------------------------------------------|-----------------------------------------------|----------------------|
| <ul> <li>Kryl drott press actions             <li>Kryl drott press actions             <li>Kryl drott press actions             <li>Kryl drott press actions             <li>Kryl drott press actions             <li>Kryl drott press actions             <li>Kryl drott press actions             <li>Kryl drott press actions             <li>Kryl drott press actions             <li>Kryl drott press actions             <li>Kryl drott press actions             <li>Kryl drott press actions             <li>Kryl drott press actions             <li>Kryl drott press actions             </li> <li>Kryl drott press actions             <li>Kryl drott press actions             <li>Kryl drott press actions             <li>Kryl drott press actions             <li>Kryl drott press actions             </li> <li>Kryl drott press actions             <li>Kryl drott press actions             <li>Kryl drott press             </li></li></li></li></li></li></li></li></li></li></li></li></li></li></li></li></li></li></li></li></li></li></li></li></li></li></li></li></li></li></li></li></li></li></li></li></li></li></li></li></li></li></li></li></li></li></ul>                                                                                                    | Options                   | < Options                                                                                                    | < Options                                     | Cancel But           |
| • Keyl dood press actions       • Keyl dood press actions       • Consider 1       • Keyl dood press actions       • Oter power retifings       • Oter power retifings       • Consider 3       • Xeyl attrippe       • Consider 4       • Consider 4       • Co                                                                                                    | Key1 target               | <ul> <li>Key3 short press actions</li> </ul>                                                                                                    | <ul> <li>Key4 double click actions</li> </ul> | Button operation mod |
| <ul> <li>Nay3 double click actions         <ul> <li>Nay4 double click actions</li> <li>Kay4 torgst</li> <li>C ct settings</li> </ul> <ul> <li>Balow cont</li> <li>I</li> <li>I</li> <lii< li=""> <lii< li=""> <li>I</li></lii<></lii<></ul></li></ul>                                                                                                    | Keyl short press actions  | Key3 long press actions                                                                                                    | Oirect power settings                         | Slave                |
| <ul> <li>Knyd target         <ul> <li>Knyd target</li> <li>Ct settings</li> </ul> <ul> <li>Knyd target</li> <li>Rgbuad settings</li> <li>Rgbuad settings</li> <li>Rgbuad</li></ul></li></ul>                                                                                                    | Sevi long press actions   | Key3 double click actions                                                                                                    | <ul> <li>Xy settings</li> </ul>               | Button count         |
| any Starget actions actions ac                                                                                                    |                           | Key4 target                                                                                                    | Cct settings                                  |                      |
| Keyd long press actions         © Keyd long press actions         © Conidar 1         Imit high pressed           Keyd long press actions         © Keyd long areas actions         © Conidar 2         Imit high pressed           Keyd long press actions         © Direct power settings         © Conidar 3         Imit high pressed           Keyd long press actions         © Direct power settings         © Conidar 4         Imit high pressed           Keyd long press actions         © Xy settings         © Conidar 4         Imit high pressed                                                                                                    | Keyl double click actions | Key4 short press actions                                                                                                    | Rgbwaf settings                               | Init low presseed    |
| ing2 short press actions     in Neg unity press actions     is Conder 1       mp2 long press actions     is Key4 disable click actions     is Conder 2       mp3 double click actions     is Direct preesr settings     is Conder 3       mp3 target     is Xy settings     is Conder 4       is Conder settings     is Conder 4       is Conder settings     is Direct preesr settings                                                                                                    | ny2 target                | A west loss server artists                                                                                                    | Consider 1                                    | Init high presseed   |
| kmp2 long press actions <ul> <li>Kmp4 studie click actions</li> <li>Oresct power settings</li> <li>Convider 3</li> <li>Kmp4 studie click actions</li> <li>Kmp4 studie click actions</li> <li>Kmp4 studie click actions</li> <li>Kmp4 studie click actions</li> <li>Convider 3</li> <li>Convider 4</li> <li>Convider 4</li> <li>Convider 4</li> <li>Convider 4</li> <li>Convider 4</li> </ul>                                                                                                    | Gey2 short press actions  | <ul> <li>Keye unity press accounts</li> </ul>                                                                                                    | Comon                                         |                      |
| Constant     Direct power vettings     Constant 3       KryS target     Xy settings     Constant 4       C Cxt settings     Button operation mode                                                                                                    | Key2 long press actions   | Key4 double click actions                                                                                                    | Comidor 2                                     |                      |
| Kry5 target © Xy settings © Conduct 4                                                                                                    | Key2 double click actions | <ul> <li>Direct power settings</li> </ul>                                                                                                    | <ul> <li>Corridor 3</li> </ul>                |                      |
| Cct settings     Button operation mode                                                                                                    | Kev3 target               | <ul> <li>Xy settings</li> </ul>                                                                                                    | O Corridor 4                                  |                      |
|                                                                                                    |                           | <ul> <li>Cct settings</li> </ul>                                                                                                    | Butten operation mode                         |                      |
|                                                                                                    | Unselect All Select All   | Unselect All Select All                                                                                                    | Unselect All Select All                       | Read                 |

| Figure 9 | Figure 10 | Figure 11 | Figure 12  |
|----------|-----------|-----------|------------|
| liguic o | riguic iv | riguic ri | i iguic iz |

Step 2: Tap the copied or created configuration for instance "SR-DA2833PN-DA2" as shown in Figure 4 to enter programming interface. Tap on " button at upper right corner to unlock the setting as shown in Figure 5. We can set the attributes as shown in , Figure 6, Figure 7, and Figure 8.

### 3. Enable Options of Configuration Parameters

Step 1: "Options" setting: tap "Options" as shown in Figure 6, we can select the options we would like to set as shown in Figure 9, Figure 10, and Figure 11.

"target" is to set controlled target of a key.

"short press actions" is to set the DALI command triggered by short press of a key.

"long press actions" is to set the DALI command triggered by long press of a key.

"double click actions" is to set the DALI command triggered by double click of a key.

"Direct power settings" is to set direct brightness values that can be triggered by a key, only when this option is selected, and values of "Direct power settings" are set, a key can trigger a Direct ARC power value. (it's not selected by factory default)
"Xy settings" is to set XY coordinate values that can be triggered by a key, only when this option is selected, and values of "Xy settings" are set, a key can trigger XY coordinate value. (it's not selected by factory default)

"Cct settings" is to set color temperature values that can be triggered by a key, only when this option is selected, and values of "Cct settings" are set, a key can trigger a color temperature value. (it's not selected by factory default)

"Rgbwaf settings" is to set a color by setting the values of RGBWAF channels separately, and the color can be triggered by a key, only when this option is selected, and values of "Rgbwaf settings" are set, a key can trigger a RGBWAF color value. (it's not selected by factory default)

"Corridor 1" is the option that enables users to set the operation mode of K1 input of the control unit as CD mode or PD mode. Once this option is selected, users can select the operation mode of the K1 input: CD (Corridor Dim) mode or PD (Push Dim) mode. If this option is not selected, the operation mode of K1 input of the control unit can only be PD mode. (it's not selected by factory default)

"Corridor 2" is the option that enables users to set the operation mode of K2 input of the control unit as CD mode or PD mode. Once this option is selected, users can select the operation mode of the K2 input: CD (Corridor Dim) mode or PD (Push Dim) mode. If this option is not selected, the operation mode of K2 input of the control unit can only be PD mode. (it's not selected by factory default)

"Corridor 3" is the option that enables users to set the operation mode of K3 input of the control unit as CD mode or PD mode. Once this option is selected, users can select the operation mode of the K3 input: CD (Corridor Dim) mode or PD (Push Dim) mode. If this option is not selected, the operation mode of K3 input of the control unit can only be PD mode. (it's not selected by factory default)

"Corridor 4" is the option that enables users to set the operation mode of K4 input of the control unit as CD mode or PD mode. Once this option is selected, users can select the operation mode of the K4 input: CD (Corridor Dim) mode or PD (Push Dim) mode. If this option is not selected, the operation mode of K4 input of the control unit can only be PD mode. (it's not selected by factory default)

"Button Operation mode and button count" is the option that enables users to set DALI operation mode of the coupler and the number of buttons to be used. This option should be selected and enabled so that the user can select the DALI instance mode or standalone mode. (it's not selected by factory default)

## 4. Select DALI Instance Mode or Standalone Mode Before Configuration

Once "Options" are selected, the configuration interface will list all options that can be set as shown in Figure 6, Figure 7 and Figure 8.

| 139 PM 10 Cancel Keyl target Save | Las PM tol Dar Ball San Ball San Ball S | Till2 PM ED Cancel Keyl target Save | 146 PM to Carlo Carlo Ca |
|-----------------------------------|----------------------------------------------------------------------------------------------------|-------------------------------------|----------------------------------------------------------------------------------------------------|
| Target type                       | Target type                                                                                                    | Target type                         | Action 1 Go to last level                                                                                                    |
| Device Group Broadcast            | Device Group Broadcast                                                                                                    | Device Group Broadcast              | Action 2 Off                                                                                                    |
|                                   |                                                                                                    |                                     | Action 3 None                                                                                                    |
|                                   |                                                                                                    |                                     | Action 4 None                                                                                                    |
|                                   | Address                                                                                                    | Address                             | Action 5 None                                                                                                    |
|                                   | 0                                                                                                    | 0                                   | Action 6 None                                                                                                    |
|                                   | Value range 0-63                                                                                                    | Value range 0-15                    | Action 7 None                                                                                                    |
|                                   |                                                                                                    |                                     | Action 8 None                                                                                                    |
|                                   |                                                                                                    |                                     | Action 9 None                                                                                                    |
|                                   |                                                                                                    |                                     | Action 10 None                                                                                                    |
|                                   |                                                                                                    |                                     |                                                                                                    |
| Read Write                        | Read Write                                                                                                    | Read Write                          | Read Write                                                                                                    |
|                                   |                                                                                                    |                                     |                                                                                                    |

Before configuration, the user should select DALI instance mode or standalone mode through the parameter "Button Operation mode and button count". Tap on "Button operation mode and button count" parameter as shown in Figure 8 to enter setting page as shown in Figure 12, set the parameters "Button operation mode" and "Button count" respectively. Then tap on "save" at upper right corner.

"Button operation mode": There are two choices for button operation mode, one is "Master", which means standalone mode. the other is "Slave", which means DALI-2 instance mode.

"Button count": this coupler supports up to 4 inputs, the user can select how many inputs to be used, there are 4 choices: 1, 2, 3, 4, which mean how many inputs will work after select. 1 means only K1 will work, 2 means only K1 and K2 will work, 3 means only K1, K2and K3 will work, 4 means K1, K2, K3 and K4 will work. Factory default is 4.

#### 5. Configure the PD Mode

Figure 17

Step 1: "Key1 target" setting: tap "Key1 target" as shown in Figure 6, we can set controlled target of key 1 as shown in Figure 13, Figure 14 and Figure 15. There are three options: "Broadcast (factory default)", "Device (single DALI control gear )", "Group

(a DALI group)". "Save" button at upper right corner means save the setting to smart phone, "Read" button at the bottom means read and import this single attribute from an existing control unit though NFC if you do not want to configure by yourself, "Write" button at the bottom means write this single attribute to a control unit though NFC.

"Broadcast" is to control all DALI ECGs on the DALI line through broadcast.

"Device" is to control a single DALI ECG on the DALI line, you can select an ECG address from 0-63 that you want to control, then tap on "Save" button at upper right corner to save the setting as shown in **Figure 14**.

"Group" is to control a group of DALI ECGs on the DALI line, you can select an ECG group address from 0-15 that you want to control, then tap on "Save" button at upper right corner to save the setting as shown in Figure 15.

Step 2: "Key1 short press actions" setting: tap "Key1 short press actions" as shown in Figure 6, we can set the DALI commands triggered by short press of key 1 as shown in Figure 16. Up to 10 actions can be set, which means you can set up to 10 actions (Action 1 to Action 10) triggered by 10 times short press in sequence as a cycle, 1st short press triggers Action 1, 2nd short press triggers Action 2, ....., 10th short press triggers Action 10, 11th short press triggers Action 1, 12th short press triggers Action 2, ....., 20th short press triggers Action 10, ...... By factory default, only 2 actions are set, other actions are not set, that means only Action 1 and Action 2 triggered by 2 times short press in sequence as a cycle. Available settings are as follows:

| IT PM to DE Sar GEO<br>Incel Kev1 short press acti Save | 147 PM 18 Cancel Key1 short press acti Save | 147 PM (8) Cancel Kev1 short press acti Save | Cancel Keyl short press acti |
|---------------------------------------------------------|---------------------------------------------|----------------------------------------------|------------------------------|
|                                                         | Off                                         | Go to scene 7                                | Activate xy 2                |
| ne                                                      | 114                                         | Ge to scene 9                                | Activate as 7                |
| ect arc power control 1                                 | 0p                                          | of to scele o                                | Activate Ay 3                |
| ct arc power control 2                                  | Down                                        | Go to scene 9                                | Activate xy 4                |
| ct are nativar control I                                | Step up                                     | Go to scene 10                               | Activate xy 5                |
| et ale power control o                                  | Step down                                   | Go to scene 11                               | Activate xy 6                |
| tt arc power control 4                                  | Recall max                                  | Go to scene 12                               | Activate xv 7                |
| t arc power control 5                                   | Providencia.                                | On to some 17                                | Authority and B              |
| t arc power control 6                                   | Recau min                                   | Go to scene ra                               | Activate xy 6                |
| t arc power control 7                                   | Step down and off                           | Go to scene 14                               | Activate xy 9                |
| t are encourse control 0                                | On and step up                              | Go to scene 15                               | Activate xy 10               |
| t arc power control a                                   | Go to last level 🗸                          | X-coordinate step up                         | Activate xy 11               |
| t arc power control 9                                   | Go to scene 0                               | Y-coordinate, step up                        | Activate xv 12               |
| t arc power control 10                                  |                                             |                                              |                              |
| ct arc power control 11                                 | Go to scene 1                               | X-coordinate step down                       | Activate xy 13               |
| t are nower centrol 12                                  | Go to scene 2                               | Y-coordinate step down                       | Activate xy 14               |
|                                                         | Go to scene 3                               | Cct step cooler                              | Activate xy 15               |
| t are power control to                                  | Go to scene 4                               | Cct step warmer                              | Activate xy 16               |
| t arc power control 14                                  | Go to roma 5                                | Activate vv 1                                | Activate ort 1               |
| t arc power control 15                                  |                                             |                                              |                              |
|                                                         | Go to scene 6                               | Activate xy 2                                | Activate cct 2               |
|                                                         | Go to scene 7                               | Activate xy 3                                | Activate oct 3               |
|                                                         |                                             |                                              |                              |

Figure 19

Figure 20

Figure 18

"Direct arc power control 1-16 " is to trigger a direct brightness level as shown in Figure 17. These actions only work when "Direct power settings" optionvalues are set.

"Off" means turn off, "Up" means smooth dim up, "Down" means smooth dim down, "Step up" means step dim up, "Step down" means step dim down, "Recall max" means recall max level, "Recall min" means recall min level, "Step down and off" means stepdim down and off, "On and step up" means turn on and step dim up, "Go to last level" means go to last active level before turnoff as shown in Figure 17 and Figure 18.

"Goto scene 0-15" is to trigger a DALI scene as shown in Figure 18 and Figure 19. These actions only work when DALI scenes arealready configured for the ECGs.

"X-coordinate step up" is to step up x-coordinate value, "Y-coordinate step up" is to step up y-coordinate value as shown in Figure 19.

"Xcoordinate step down" is to step down - xcoordinate value , "Y-coordinate step down" is to step down - ycoordinate value asshown in Figure 19.

"Cctstep cooler" istostepthecolor temperature value to cooler "Cct step warmer" is to step the color temperature value to warmer as shown in Figure 19.

| IS PM SI Car CD               | 140 PM 02 ED Sat Sat 020          | 1:56 PM (3)   | CONTRACTOR (CED) | 1157 PM 13                     | t that th |
|-------------------------------|-----------------------------------|---------------|------------------|--------------------------------|-----------|
| el Keyl short press acti Save | Cancel Keyl short press acti Save | < Keyl long p | press actions    | Cancel Key1 long press actions | s         |
| ate oct 2                     | Activate cct 15                   | Action 1      | Un >             | None                           |           |
| ate cct 3                     | Activate cct 16                   | Action 2      | Down >           | Rob Loop1 (clockwise)          |           |
| te cct 4                      | Activate rgbwaf 1                 | Action 3      | None 2           | Rob Loop2 (anticlockwise)      |           |
| e cct 5                       | Activate rgbwaf 2                 | Action A      | Nivie >          | Waf Joon1 (clockwise)          |           |
| oct 6                         | Activate rgbwaf 3                 | Action 5      | None >           | Waf loom1 (anticlockwise)      |           |
| ct 7                          | Activate rgbwaf 4                 | Action 6      | None 2           | W Inon1 (clockwise)            |           |
| t 8                           | Activate rgbwaf 5                 | Action 7      | None >           | W loop1 (anticlockwise)        |           |
| 9                             | Activate rgbwaf 6                 | Action 8      | None 2           | Direct arc nower control 1     |           |
|                               | Activate rgbwaf 7                 | Action 9      | Nince 3          | Direct are newer control 2     |           |
|                               | Activate rgbwaf 8                 | Action 10     | None )           | Direct are newer control 3     |           |
|                               | Activate rgbwaf 9                 | 1000110       |                  | Direct are nower control 4     |           |
|                               | Activate rgbwaf 10                |               |                  | Direct arc newer control 5     |           |
|                               | Activate rgbwaf 11                |               |                  | Direct are newer control 6     |           |
|                               | Activate rgbwaf 12                |               |                  | Direct arc nower control 7     |           |
|                               | Activate rgbwaf 13                |               |                  | Direct arc newer control 8     |           |
|                               | Activate rgbwaf 14                |               |                  | Direct arc newer control 9     |           |
| 2                             | Activate rgbwaf 15                |               |                  | Direct arc newer control 10    |           |
|                               | Activate rgbwaf 16                | Read          | White            | Direct arc power control 11    |           |
| aure 21                       | Figure 22                         | Figu          | re 23            | Figure 24                      |           |

"Activate Xy 1-16" is to trigger a Xy color as shown in Figure 19 and Figure 20. These actions only work when "Xy settings" option values are set.

"Activate cct 1-16" is to trigger a color temperature as shown in Figure 20 and Figure 21. These actions only work when "Cct settings" option values are set.

"Activate Rgbwaf 1-16" is to trigger a RGBWAF color as shown in Figure 21 and Figure 22. These actions only work when "Rgbwaf settings" option values are set.

Once the actions are set as shown in Figure 16, "Save" button at upper right corner means save the setting to smart phone, "Read" button at the bottom means read and import this single attribute from an existing control unit though NFC if you do not want to configure by yourself, "Write" button at the bottom means write this single attribute to a control unit though NFC.

Step 3: "Key1 long press actions" setting: tap "Key1 long press actions" as shown in Figure 6, we can set the DALI commands triggered by long press of key 1 as shown in Figure 23. Up to 10 actions can be set, which means you can set up to 10 actions (Action 1 to Action 10) triggered by 10 times long press in sequence as a cycle, 1st long press triggers Action 1, 2nd long press triggers Action 2, ....., 10th long press triggers Action 10, 11th long press triggers Action 1, 12th long press triggers Action 2, ....., 20th long press triggers Action 10, ..... By factory default, only 2 actions are set, other actions are not set, that means only Action 1 and Action 2 triggered by 2 times long press in sequence as a cycle.

Available settings for long press actions are similar to short press actions as shown in Figure 24, Figure 25, Figure 26, Figure 27 Figure 28 and Figure 29, please refer to the settings of short press actions. There are some additional settings for long press actions as follows:

"Rgb loop1 (clockwise)" is to loop RGB channels clockwisely, "Rgb loop1 (anticlockwise)" is to loop RGB channels anticlockwisely as shown in Figure 24.

"Waf loop1 (clockwise)" is to loop WAF channels clockwisely, "Waf loop1 (anticlockwise)" is to loop WAF channels anticlockwisely as shown in Figure 24.

"W loop1 (clockwise)" is to loop W channel cockwisely, "W loop1 (anticlockwise)" is to loop W channels anticlockwisely as shown in Figure 24.

Once the actions are set as shown in Figure 23, "Save" button at upper right corner means save the setting to smart phone, "Read" button at the bottom means read and import this single attribute from an existing control unit though NFC if you do not want to configure by yourself, "Write" button at the bottom means write this single attribute to a control unit though NFC.

| sz PM (8) 🗰 Sar (80)              | 167 PM 18 CT Sal Car                | 158 PM (2)                          | 158 PM (2)                     |
|-----------------------------------|-------------------------------------|-------------------------------------|--------------------------------|
| ncel Keyl long press actions Save | Cancel Keyl long press actions Save | Cancel Keyl long press actions Save | Cancel Keyl long press actions |
| ect arc power control 11          | Ge to scene 2                       | Y-coordinate step down              | Activate xy 15                 |
| ect arc power control 12          | Go to scene 3                       | Cct step cooler                     | Activate xy 16                 |
| ect arc power control 13          | Go to scene 4                       | Cct step warmer                     | Activate cct 1                 |
| ect arc power control 14          | Go to scene 5                       | Activate xy 1                       | Activate oct 2                 |
| act arc power control 15          | Go to scene 6                       | Activate xy 2                       | Activate cct 3                 |
|                                   | Go to scene 7                       | Activate xy 3                       | Activate cct 4                 |
| ~                                 | Go to scene 8                       | Activate xy 4                       | Activate oct 5                 |
| an .                              | Go to scene 9                       | Activate xy 5                       | Activate cct 6                 |
| pup                               | Go to scene 10                      | Activate xy 6                       | Activate cct 7                 |
| p down                            | Go to scene 11                      | Activate xy 7                       | Activate cct 8                 |
| all max                           | Go to scene 12                      | Activate xy 8                       | Activate cct 9                 |
| all min                           | Go to scene 13                      | Activate xy 9                       | Activate oct 10                |
| o down and off                    | Go to scene 14                      | Activate xy 10                      | Activate oct 11                |
| and step up                       | Go to scene 15                      | Activate xy 11                      | Activate cct 12                |
| to Last level                     | X-coordinate step up                | Activate xy 12                      | Activate oct 13                |
| o scene 0                         | Y-coordinate, step up               | Activate xy 13                      | Activate cct 14                |
| o scene 1                         | X-coordinate step down              | Activate xy 14                      | Activate oct 15                |
| to scene 2                        | Y-coordinate step down              | Activate xy 15                      | Activate oct 16                |
| Figure 25                         | Figure 26                           | Figure 27                           | Figure 20                      |

Figure 25

Figure 27

| PM 12 ER Sal (Sal (SD             | 2.08 PM 10 | CENTRAL Star GED | 2.08 PM10 Bit Set Set OD          | 2.08 PM 13 CB 54 13          |
|-----------------------------------|------------|------------------|-----------------------------------|------------------------------|
| ncel Key1 long press actions Save | Key1 dou   | uble click act   | Cancel Keyl double click act Save | Cancel Keyl double click act |
| ivate oct 15                      | Action 1   | Recall max >     | None                              | Off                          |
| ivate cct 16                      | Action 2   | Recall min >     | Direct arc power control 1        | Up                           |
| ivate rgbwaf 1                    | Action 3   | None >           | Direct arc power control 2        | Down                         |
| vate rgbwaf 2                     |            |                  | Direct arc power control 3        | Step up                      |
| vate rgbwaf 3                     |            |                  | Direct arc power control 4        | Step down                    |
| ate rgbwaf 4                      |            |                  | Direct are never central 5        | Recall max                   |
| ate rgbwaf 5                      |            |                  | Direct arc never control 6        | Recall min                   |
| ite rgbwaf 6                      |            |                  | Direct arc newer control 7        | Step down and off            |
| te rgbwaf 7                       |            |                  | Direct are never control 8        | On and step up               |
| te rgbwaf 8                       |            |                  | Direct are power control 9        | Go to last level             |
| te rgbwaf 9                       |            |                  | Direct are power control 10       | Go to scene 0                |
| te rgbwaf 10                      |            |                  | Direct are never control 11       | Go to scene 1                |
| te rgbwaf 11                      |            |                  | Direct are server control 12      | Go to scene 2                |
| te rgbwaf 12                      |            |                  | Direct are power control 12       | Go to scene 3                |
| te rgbwaf 13                      |            |                  | Direct are neuror control 14      | Go to scene 4                |
| te rgbwaf 14                      |            |                  | Direct are power control 15       | Go to scene 5                |
| te rgbwaf 15                      |            |                  | Off                               | Go to scene 6                |
| ite rgbwaf 16                     | Read       | White            | lin                               | Go to scene 7                |
| Figuro 20                         | Figu       | 10 30            | Eiguro 31                         | Eiguro 32                    |

| 2:08 PM 10 CED                    | 2.09 PM B BITS (BD)               | 2.09 PM (3) CB Sat Sat CD         | 2.09 PM 85                    |
|-----------------------------------|-----------------------------------|-----------------------------------|-------------------------------|
| Cancel Keyl double click act Save | Cancel Keyl double click act Save | Cancel Keyl double click act Save | Cancel Keyl double click act. |
| Go to scene 7                     | Activate xy 3                     | Activate cct 4                    | Activate cct 15               |
| Go to scene 8                     | Activate xy 4                     | Activate cct 5                    | Activate oct 16               |
| Go to scene 9                     | Activate xy 5                     | Activate cct 6                    | Activate rgbwaf 1             |
| Ge to scene 10                    | Activate xy 6                     | Activate cct 7                    | Activate rgbwaf 2             |
| Go to scene 11                    | Activate xy 7                     | Activate cct 8                    | Activate rgbwaf 3             |
| Go to scene 12                    | Activate xy 8                     | Activate cct 9                    | Activate rgbwaf 4             |
| Go to scene 13                    | Activate xy 9                     | Activate cct 10                   | Activate rgbwaf 5             |
| Go to scene 14                    | Activate xy 10                    | Activate cct 11                   | Activate rgbwaf 6             |
| Go to scene 15                    | Activate xy 11                    | Activate cct 12                   | Activate rgbwaf 7             |
| X-coordinate step up              | Activate xy 12                    | Activate cct 13                   | Activate rgbwaf 8             |
| Y-coordinate, step up             | Activate xy 13                    | Activate cct 14                   | Activate rgbwaf 9             |
| X-coordinate step down            | Activate xy 14                    | Activate cct 15                   | Activate rgbwaf 10            |
| Y-coordinate step down            | Activate xy 15                    | Activate cct 16                   | Activate rgbwaf 11            |
| Cct step cooler                   | Activate xy 16                    | Activate rgbwaf 1                 | Activate rgbwaf 12            |
| Cct step warmer                   | Activate cct 1                    | Activate rgbwaf 2                 | Activate rgbwaf 13            |
| Activate xy 1                     | Activate cct 2                    | Activate rgbwaf 3                 | Activate rgbwaf 14            |
| Activate xy 2                     | Activate cct 3                    | Activate rgbwaf 4                 | Activate rgbwaf 15            |
| Activate xy 3                     | Activate cct 4                    | Activate rgbwaf 5                 | Activate rgbwaf 16            |
| Figure 33                         | Figure 34                         | Figure 35                         | Figure 3                      |

Step 4: "Key1 double click actions" setting: tap "Key1 double click actions" as shown in Figure 6, we can set the DALI commands triggered by double click of key 1 as shown in Figure 30. Up to 3 actions can be set, which means you can set up to 3 actions (Action 1 to Action 3) triggered by 3 times double click in sequence as a cycle, 1st double click triggers Action 1, 2nd double click triggers Action 2, 3rd double click triggers Action 3, 4th double click triggers Action 1, 5th double click triggers Action 2, 6th double click triggers Action 3, ..... By factory default, only 2 actions are set, other actions are not set, that means only Action 1 and Action 2 triggered by 2 times double click in sequence as a cycle.

Available settings for double click actions are similar to short press actions as shown in Figure 31, Figure 32, Figure 33, Figure 34, Figure 35 and Figure 36, please refer to the settings of short press actions.

Once the actions are set as shown in **Figure 30**, "**Save**" button at upper right corner means save the setting to smart phone, "**Read**" button at the bottom means read and import this single attribute from an existing control unit though NFC if you do not want to configure by yourself, "**Write**" button at the bottom means write this single attribute to a control unit though NFC.

Step 5: "Key2 target" setting: tap " Key2 target" as shown in Figure 6, we can set controlled target of key 2, please refer to Step 1 "Key1 target" for detailed settings.

Step 6: "Key2 short press actions" setting: tap " Key2short press actions" asshowninFigure6 , we can set the DALI commands triggered by short press of key 2, please refer to Step 2 "Key1 short press actions" for detailed settings.

Step 7: "Key2 long press actions" setting: tap " Key2long press actions" asshowninFigure6 , we can set the DALI commands triggered by long press of key 2, please refer to Step 3 "Key1 long press actions" for detailed settings.

Step 8: "Key2 double click actions" setting: tap " Key2double click actions" as shown in Figure6, we can set the DALI commands triggered by double click of key 2, please refer to Step 4 "Kev1 double click actions" for detailed settings.

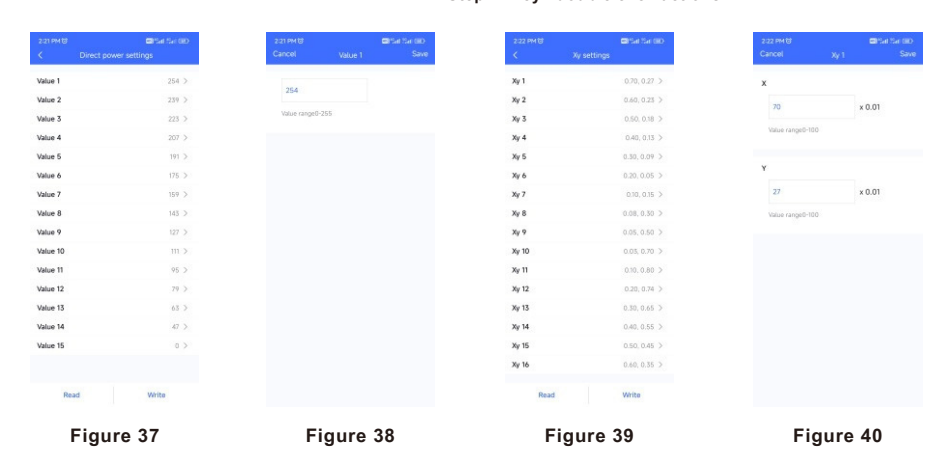

Step 9: "Key3 target", "Key3 short press actions", "Key3 long press actions", "Key3 double click actions" settings as shown in Figure 7: please refer to the settings of "Key1 target", "Key1 short press actions", "Key1 long press actions", "Key1 double click actions" for detailed settings.

Step 10: "Key4 target", "Key4 short press actions", "Key4 long press actions", "Key4 double click actions" settings shown in Figure 7: please refer to the settings of "Key1 target", "Key1 short press actions", "Key1 long press actions", "Key1 double click actions" for detailed settings.

Step 11: "Direct power settings" setting: tap "Direct power settings" as shown in Figure 7, we can set 15 brightness values as shown in Figure 37, tap on a value to enter setting interface as shown in Figure 38, setting range is 0-255, 0-254 means 0-100%, 255 means mask. Tap on "Save" button at the upper right corner to save the setting as shown in Figure 38.

Once the values are set as shown in **Figure 37**, "**Read**" button at the bottom means read this single attribute from an existing control unit though NFC, "Write" button at the bottom means write this single attribute to a control unit though NFC.

|         | Cct settings | 222 PMB Stat Set 000<br>Cancel Cx+1 Save | 223 PM 10 Contrast Set Up                | 223 PM 10 Set Set 0<br>Cancel Retword 1 Sa |
|---------|--------------|------------------------------------------|------------------------------------------|--------------------------------------------|
| et 1    | 2700K >      |                                          | Pehwaf 1 254 0 0 0 0 0 5                 |                                            |
| + 2     | MOOK )       | 2700                                     | Britwarf 2 0 254 0 0 0 0                 | R                                          |
| et 3    | 3300K >      | Value range1000K-10000K                  | Prinuef 3 0.0.254.0.0.0.3                | 254                                        |
| rt 4    | 3500K )      |                                          | Bohwaf 4 0.0.0.254.0.0.2                 | Value range0-254                           |
| 15      | 3900K >      | O Default                                | Britwarf 5 0.0.0.0.254.0.2               |                                            |
| et 6    | 4200K >      |                                          | Robwał 6 254, 254, 0, 254, 0, 0 >        | G                                          |
| ct 7    | 4500K >      |                                          | Rgbwaf 7 254. 0, 254. 0, 254. 0 >        | 0                                          |
| ct 8    | 4800K >      |                                          | Rgbwaf 8 254, 254, 0, 254, 0 >           | Value range0-254                           |
| ct 9    | 5000K >      |                                          | Rgbwaf 9 254, 254, 254, 0, 0, 0 >        |                                            |
| ct 10   | 5300K >      |                                          | Rgbwaf 10 254, 128, 0, 0, 0, 0 >         | в                                          |
| ct 11   | 5600K >      |                                          | Rgbwaf 11 128, 254, 0, 0, 0, 0, >        |                                            |
| ct 12   | 6000K >      |                                          | Rgbwaf 12 128, 0, 254, 0, 0, 0 >         | 0                                          |
| ct 13   | 6500K >      |                                          | Rgbwaf 13 254, 0, 128, 0, 0, 0 ≥         | Value range0-254                           |
| tt 14   | Default >    |                                          | Rgbwaf 14 0, 254, 128, 0, 0, 0 >         |                                            |
| ct 15   | Default >    |                                          | Rgbwaf 15 0, 128, 254, 0, 0, 0 >         | w                                          |
| ct 16   | Default >    |                                          | Rgbwaf 16 254, 254, 254, 254, 254, 254 ≥ | 0                                          |
| Read    | White        |                                          | Pearl Write                              | Value range0-254                           |
| Preside | VIILU        |                                          | Presare Part new                         |                                            |
| Eiz     | 11 ouro      | Figure 42                                | Figure 43                                | Figure 44                                  |

Step 12: "Xy settings" setting: tap "Xy settings" as shown in Figure 7, we can set 16 XY coordinate values as shown in Figure 39, tap on a value to enter setting interface as shown in Figure 40, setting range is 0-1. Tap on "Save" button at the upper right corner to save the setting as shown in Figure 40.

Once the values are set as shown in Figure 39, "Read" button at the bottom means read and import this single attribute from an existing control unit though NFC if you do not want to configure by yourself, "Write" button at the bottom means write this single attribute to a control unit though NFC.

Step 13: "Cct settings" setting: tap "Cct settings" as shown in Figure 7, we can set 16 color temperature values as shown in Figure 41, tap on a value to enter setting interface as shown in Figure 42, setting range is 1000-10000K. Tap on "Save" button at the upper right corner to save the setting as shown in Figure 42.

Once the values are set as shown in **Figure 42**, "**Read**" button at the bottom means read and import this single attribute from an existing control unit though NFC if you do not want to configure by yourself, "**Write**" button at the bottom means write this single attribute to a control unit though NFC.

Step 14: "Rgbwaf settings" setting: tap "Rgbwaf settings" as shown in Figure 8, we can set 16 RGBWAF values as shown in Figure 43, tap on a value to enter setting interface as shown in Figure 44 and Figure 45, you can set RGBWAF channels separately, setting range for each channel is 0-254 (0-100%). Tap on "Save" button at the upper right corner to save the setting as shown in Figure 44.

Once the values are set as shown in **Figure 43**, "**Read**" button at the bottom means read and import this single attribute from an existing control unit though NFC if you do not want to configure by yourself, "**Write**" button at the bottom means write this single attribute to a control unit though NFC.

| 225 PM 명 월강대 Sar GBD<br>Cancel Rgbwaf 1 Save | 1101 AM B Cancel Corridor 1 Save              | 1102 AM 87 Set Set 000<br>Cancel Corridor 1 Save | 11.02 AM 10 Consider 1 Save |
|----------------------------------------------|-----------------------------------------------|--------------------------------------------------|-----------------------------|
| 8                                            | Mode                                          | Fade in time                                     | 100 %                       |
| 0<br>Value range0-254                        | Preview                                       | Occupied time                                    | Fade out time               |
| w                                            | Leef 70<br>K0<br>®                            | 180 s                                            | 4s<br>Prolonged time        |
| 0                                            |                                               | Occupied level                                   | 5 S                         |
| Value range0-254                             | Fade in Occupied Fade siz Protonged Deniss of | 100 %                                            | C Infinite                  |
| 0                                            | 1.0s                                          | Fade out time                                    | Prolonged level             |
| Value range0-254                             | 180 s                                         | 4s<br>Prolonged time                             | 10 %<br>Value range 0-100   |
| 0                                            | Value range 0:60,000                          | 5 5                                              | Dim to off time             |
| Value range0-254                             | Read Write                                    | Read Write                                       | Read Write                  |
| Figure 45                                    | Figure 46                                     | Figure 47                                        | Figure 48                   |

# 6. Select Push Dim or Corridor Dim Mode and Set Parameters of CD Mode

Step 1: "Corridor 1" setting: tap "Corridor 1" as shown in Figure 8, we can set the operation mode of K1 input of the control unit as shown in Figure 46, factory default mode is "PD" mode. If users set the mode to "CD" mode, K1 input can be connected with a dry contact motion sensor and detects motion to control the targets of Key 1. The available setting parameters for the motion sensor are as follows as shown in Figure 47 and Figure 48:

"Fade in time" is to set the fade time that the target DALI ECGs fade in to the set occupied level from current status after motion detected as shown in Figure 47. Tap on "Fade in time" to enter the value setting page, available setting is 0S~90.5S, factory default setting is 1S as shown in Figure 49.

"Occupied time" is to set the how long will the occupied level last as shown in Figure 47. Available setting is 0S~60000S, factory default setting is 180S as shown in Figure 47.

"Occupied level" is to set the brightness that the target DALI ECGs will turn to after motion detected as shown in Figure 47. Available setting is 0~100%, factory default setting is 100% as shown in Figure 47.

"Fade out time" is to set the fade time that the target DALI ECGs fade out to the set prolonged level from occupied level after occupied time expires as shown in Figure 47. Tap on "Fade out time" to enter the value setting page, available setting is 0S~90.5S, factory default setting is 4S as shown in Figure 50.

"Prolonged time" is to set how long will the prolonged level last as shown in Figure 47. Available setting is 0S~60000S and infinite, factory default setting is 5S as shown in Figure 47. Infinite means the prolonged level will last forever and never fade off.

"Prolonged level" is to set the brightness that the target DALI ECGs will turn to after occupied time expires as shown in Figure 48. Available setting is 0~100%, factory default setting is 10% as shown in Figure 48.

"Dim-to-off time" is to set the fade time that the target DALI ECGs fade to off from prolonged level after prolonged time expires as shown in Figure 48. Tap on "Dim-to-off time" to enter the value setting page, available setting is 0S~90.5S, factory default setting is 0S as shown in Figure 51.

ADM Systems Pty Ltd 🖪 sales@admtech.com.au 👖 1300 236 467

| Les PM 13 • 8 0 Set Set 92 (80)<br>ancol Fade in time | alito PH 13 × 🗃 Sardal Rt (III)<br>Cancel Fade out time | e co Pri tol <b>क छि</b> यि ऊम स्थित<br>Cancel Dim to off time | 12:00 PM & 18 Set<br>C SR-DA2833PN-DA2 |
|-------------------------------------------------------|---------------------------------------------------------|----------------------------------------------------------------|----------------------------------------|
|                                                       | Os                                                      | 0s 🗸                                                           | Device Type DALI 2400                  |
|                                                       | 0.7s                                                    | 0.7s                                                           | Product Id Ox                          |
| ~                                                     | 1.0s                                                    | 1.0s                                                           | Ontions                                |
|                                                       | 1.45                                                    | 1.4s                                                           | opionia -                              |
|                                                       | 25                                                      | 25                                                             | Keyl target Broa                       |
|                                                       | 2.8s                                                    | 2.8s                                                           | Key1 short press actions               |
|                                                       | 4s 🗸                                                    | 45                                                             | Keyl long grass actions                |
|                                                       | 5.7s                                                    | 5.7s                                                           | The provide second                     |
|                                                       | 85                                                      | 85                                                             | Key1 double click actions              |
|                                                       | 11.3s                                                   | 11.3s                                                          | Key2 target Bro                        |
|                                                       | 165                                                     | 16s                                                            | Key2 short prass actions               |
|                                                       | 22.6s                                                   | 22.6s                                                          |                                        |
|                                                       | 32s                                                     | 32s                                                            | Key2 long press actions                |
|                                                       | 45.3s                                                   | 45.3s                                                          | Key2 double click actions              |
|                                                       | 645                                                     | 64s                                                            | Key Tarent Book                        |
|                                                       | 90.5s                                                   | 90.5s                                                          | neys terget                            |
|                                                       |                                                         |                                                                | Set All Attributes                     |
| Figure 49                                             | Figure 50                                               | Figure 51                                                      | Figure 52                              |
| NG U DISH SHI OD<br>SR-DA2833RN-DA2 di                | 12:06 PM & 명                                            |                                                                |                                        |
| Type DALI 2400PD AKEY                                 | Corridor 1 PD mode >                                    |                                                                |                                        |
| ld Ox01000012                                         | Carridor 2 PD mode >                                    |                                                                |                                        |
| >                                                     | Corridor 3 PD mode >                                    |                                                                |                                        |
| et Broadcast >                                        | Carridor 4 PD mode >                                    |                                                                |                                        |
| t press actions                                       | GTIN 0.5                                                |                                                                |                                        |
| g press actions                                       | Identification number 0.5                               |                                                                |                                        |
| ble click actions                                     | Hardware version 666356 (DxFFFF) 5                      |                                                                |                                        |
|                                                       |                                                         |                                                                |                                        |

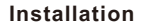

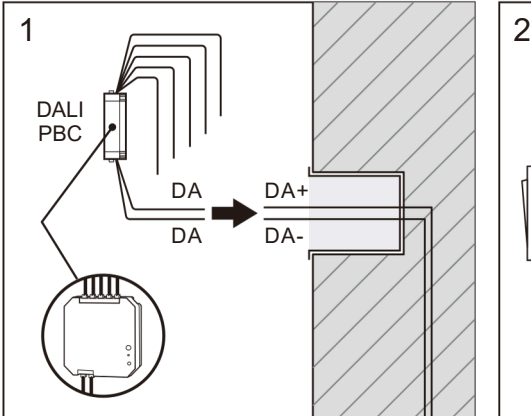

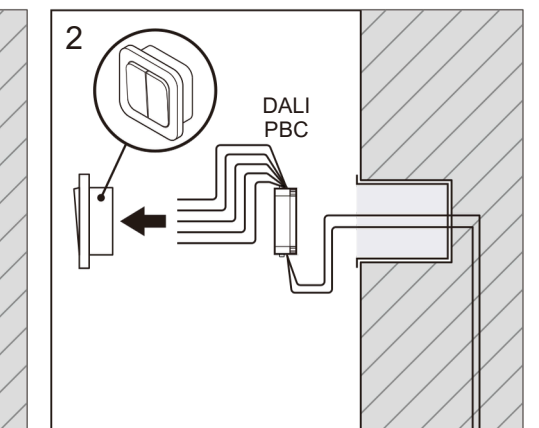

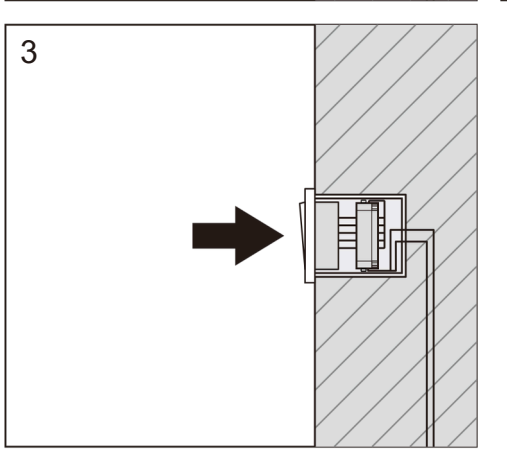

Step 2: "Corridor 2" setting: tap "Corridor 2" as shown in Figure 8, we can set the operation mode of K2 input of the control unit, factory default mode is "PD" mode. If users set the mode to "CD" mode, K2 input can be connected with a dry contact motion sensor and detects motion to control the targets of Key 2. The available setting parameters for the motion sensor are the same as K1's motion sensor setting, please refer to the settings of the K1's motion sensor.

1

Step 3: "Corridor 3" setting: tap "Corridor 3" as shown in Figure 8, we can set the operation mode of K3 input of the control unit,

factory default mode is "PD" mode. If users set the mode to "CD" mode, K3 input can be connected with a dry contact motion sensor and detects motion to control the targets of Key 3. The available setting parameters for the motion sensor are the same as K1's motion sensor setting, please refer to the settings of the K1's motion sensor.

Step 4: "Corridor 4" setting: tap "Corridor 4" as shown in Figure 8, we can set the operation mode of K4 input of the control unit,

factory default mode is "PD" mode. If users set the mode to "CD" mode, K4 input can be connected with a dry contact motion sensor and detects motion to control the targets of Key 4. The available setting parameters for the motion sensor are the same as K1's motion sensor setting, please refer to the settings of the K1's motion sensor.

## 7. Write the Settings to the Coupler

1

Figure 54

Ready to Write

Figure 53

1

Step 1: once all settings are completed as shown in Figure 52, we need to write all attributes to the control unit through NFC, tap on "Set All Attributes" as shown in Figure 53, then touch the control unit NFC position with the NFC reception area of the smart phone as the app instructed as shown in Figure 53. Once write successfully, there shall be a pop-up window to indicate as shown in Figure 54.